# Dokumente | Auswertungen

Möglichkeit nach archivierten Dokumenten, über alle Kunden hinweg, zu suchen.

| U Wichtig<br>Es wer                                                           | <b>g</b><br>den nur die Do                      | okumente aus den Ar           | chiven angezeigt, welche di            | e Option haben,                           | dass das Do |
|-------------------------------------------------------------------------------|-------------------------------------------------|-------------------------------|----------------------------------------|-------------------------------------------|-------------|
| MPAREX - Stuttgart                                                            |                                                 |                               |                                        | - 🗆 X                                     |             |
| Auswertungen<br>Historie über alle Kunden                                     | E Suche                                         | P → C<br>Necladen             |                                        | administrator Fernwartung Hilfe           |             |
| Mein AMPAREX<br>iii Ierminplaner<br>Kasse<br>Lagerverwaltung                  | Dokumente im Archiv suc Beschreibung: Typ: Von: | Mitarbeiter.                  | Pilate <u>Subjut</u><br>Woppetal       | Suchen<br>Felder vorbelegen               |             |
| Auswertungen ×                                                                | Name                                            | Dokument-Typ) Name des Dokume | nts Beschreibung Datum) MA) Gullig bis | 🎮 Kunde öffnen                            |             |
| Historie über alle Kunden       Anderungsprotokoll       Rechnungen, Angebote |                                                 |                               |                                        |                                           |             |
| Vorgangsstatistik                                                             |                                                 |                               |                                        |                                           |             |
| Abrechnung Kostenträger                                                       | -                                               |                               |                                        |                                           |             |
|                                                                               |                                                 |                               | Top Hearing (DE) - vm-togo-head - Ve   | arsion 4459 148 <mark>MB / 494MB 2</mark> |             |

## Lösungen

 Nicht alle Dokumente werden angezeigt/ durchsucht (Problemlösung)

## Maskenbeschreibung

#### **Dokumente im Archiv suchen**

| Feld              | Beschreibung                                                                           |  |  |  |  |
|-------------------|----------------------------------------------------------------------------------------|--|--|--|--|
| Beschreibung      | Möglichkeit, die Suche auf einen in der Beschreibung enthaltenen Text einzugrenzen.    |  |  |  |  |
| Тур               | Eingrenzung der Suche auf einen bestimmten Dokumenttyp (z. B. Rechnung, Angebot etc.). |  |  |  |  |
| Mitarbeiter       | Auswahl eines Mitarbeiters, um auf dessen erstellte Dokumente im Archiv einzugrenzen.  |  |  |  |  |
| von / bis         | Grenzen Sie die Suche auf einen bestimmten Zeitraum ein.                               |  |  |  |  |
| Filiale           | Möglichkeit, die Suche um weitere Filialen zu erweitern.                               |  |  |  |  |
| Suchen            | Startet die Suche der, zuvor eingestellten, Parameter.                                 |  |  |  |  |
| Felder vorbelegen | Diese Schaltfläche dient zum Zurücksetzen der Suchkriterien.                           |  |  |  |  |

### **Tabelle 'Dokumente'**

| Schaltfläche           | Beschreibung                                                                                                    |  |  |
|------------------------|----------------------------------------------------------------------------------------------------|--|--|
| = Dokument<br>anzeigen | Zeigt das Dokument zum zuvor markierten Eintrag an.                                                                          |  |  |
| = Kunde öffnen         | Um in den zugehörigen Kundendatensatz zu wechseln, markieren Sie den betreffenden Eintrag und klicken dann auf Kunde öffnen. |  |  |